# **Adaxes Active Directory Self Service**

This document outlines the steps taken for a user to manage his/her own Windows password or unlock said account.

| Page | Content                             |  |
|------|-------------------------------------|--|
| 2    | Enroll with Adaxes                  |  |
| 5    | Unlock Windows Account              |  |
| 8    | Proactively Change Windows Password |  |
| 10   | Change Expired Windows Password     |  |

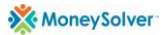

## **Enroll with Adaxes**

Enrollment is required for all new users in order to take advantage of the various features such as password reset or account unlock.

- 1. Navigate to the website <a href="https://munerissui.taxdefensenetwork.com/adaxes#/SignIn">https://munerissui.taxdefensenetwork.com/adaxes#/SignIn</a>
- 2. Sign in using your current Windows credentials (username is firstname.lastname)

| 😨 🛛 👋 Welcome, Please Sign In                                 | × +                                   |                          | - 0               | ×   |
|---------------------------------------------------------------|---------------------------------------|--------------------------|-------------------|-----|
| $\leftarrow$ $\rightarrow$ $\mathbf{C}$ $rac{1}{2}$ https://m | nunerissui.taxdefensenetwork.com/Adax | es/SelfService/#/Sig 🖉 🏠 | 🖆 🕼 Not syncing 🙎 | ••• |
| Par Moneysolver Favorites                                     |                                       |                          |                   |     |
|                                                               |                                       |                          |                   |     |
|                                                               |                                       |                          |                   |     |
|                                                               |                                       |                          |                   |     |
|                                                               |                                       |                          |                   |     |
|                                                               | Self-Service                          | MoneySolver              |                   |     |
|                                                               |                                       |                          |                   |     |
|                                                               |                                       |                          |                   |     |
|                                                               | Usemame<br>test user1                 |                          |                   |     |
|                                                               |                                       |                          |                   |     |
|                                                               | Password                              |                          |                   |     |
|                                                               |                                       |                          |                   |     |
|                                                               |                                       |                          |                   |     |
|                                                               | SIGN IN                               | Forgot your password?    |                   |     |
|                                                               |                                       |                          |                   |     |
|                                                               |                                       |                          |                   |     |
|                                                               | ENG DEU FRA                           |                          |                   |     |
|                                                               |                                       |                          |                   |     |
|                                                               |                                       |                          |                   |     |
|                                                               |                                       |                          |                   |     |

3. Click the **Enroll Now** button when prompted.

| <ul> <li>E Self Service</li> <li>← → C C https://mut</li> <li>C Moneysciver Favorites</li> </ul> | x +<br>herissul.taxdefensenetwork.com/Adaxes/Sel/Service/#/Home & g                                                       | ja tj≊ | - C ×           |
|--------------------------------------------------------------------------------------------------|----------------------------------------------------------------------------------------------------|--------|-----------------|
| Test User1 test                                                                                  |                                                                                                    |        | Test Liser1 ~   |
|                                                                                                  |                                                                                                    |        | د ت 🗉           |
| Your password expires in 89 day                                                                  | 5.                                                                                                    |        | ×               |
| The password was last changed t                                                                  | Self-Service Password Reset                                                                                               | ×      | CHANGE PASSWORD |
|                                                                                                  | Please enroll for password self-service.                                                                                  |        | ×               |
| This will enable you to reset your                                                               | This will enable you to reset your forgotten password and unlock your account<br>without any assistance from the outside. |        | ENROLL NOW      |
|                                                                                                  | ENROLLNOW                                                                                                    |        |                 |
| ✓ My team                                                                                        |                                                                                                    |        |                 |
|                                                                                                  |                                                                                                    |        |                 |
|                                                                                                  |                                                                                                    |        |                 |
| © Softerra 2021. All rights reserved.                                                            | 🏀 Matey Solver                                                                                                    |        |                 |

4. Create 3 security questions and answers.

| Self-Service | Password Reset                | ×   |
|--------------|-------------------------------|-----|
| Question     | 1 of 3                        |     |
| Question     | Favorite tires for motorcycle | ~   |
| Answer       |                               | (i) |
| Confirm      |                               | (*  |
|              |                               |     |
|              |                               |     |
|              |                               |     |
| NEXT >       | CANCEL                        |     |
|              |                               |     |

5. Enter your personal cell phone number starting with +1 and including the area code (Ex: +1904########). This is required for 2-factor authentication and is <u>not optional</u>.

| Self-Service Password Reset     | × |
|---------------------------------|---|
| Enter your mobile phone number. |   |
| +19049992222                    |   |
|                                 |   |
|                                 |   |
|                                 |   |
|                                 |   |
| NEXT > CANCEL                   |   |
|                                 |   |

6. Enter the pin number received via text at the phone number you provided.

| Self-Service Password Reset               | :      | × |
|-------------------------------------------|--------|---|
| Enter the verification code sent to +1904 |        |   |
| Verification code                         |        |   |
| This field is required.                   | RESEND |   |
| 1<br>C                                    |        |   |
|                                           |        |   |
|                                           |        |   |
|                                           |        |   |
| VERILY CANCEL                             |        |   |

7. You are officially enrolled.

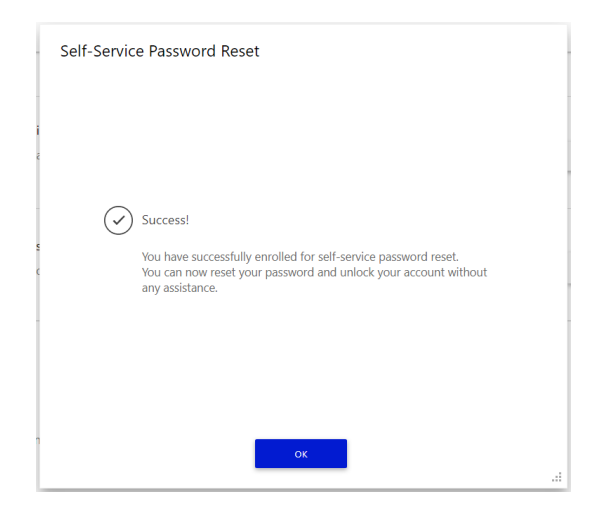

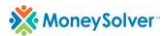

### **Unlock Windows Account**

A user's Windows account can be unlocked if too many invalid password attempts were previously made.

1. At the Windows login screen, click the **Reset Password button**.

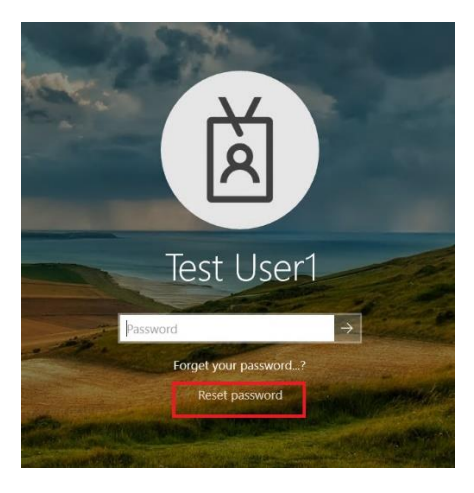

2. The **taxdefense\username** should be automatically filled out. If not, enter that information then press the Next button.

| Reset password                    | 💥 MoneySolver                   |
|-----------------------------------|---------------------------------|
|                                   |                                 |
| Here you can reset your forgot    | ten password and/or unlock your |
| account. Enter your username      | and click Next.                 |
| Username<br>TAXDEFENSE\test.user1 | į                               |
|                                   |                                 |
|                                   |                                 |

3. Complete the Human Verification screen then proceed.

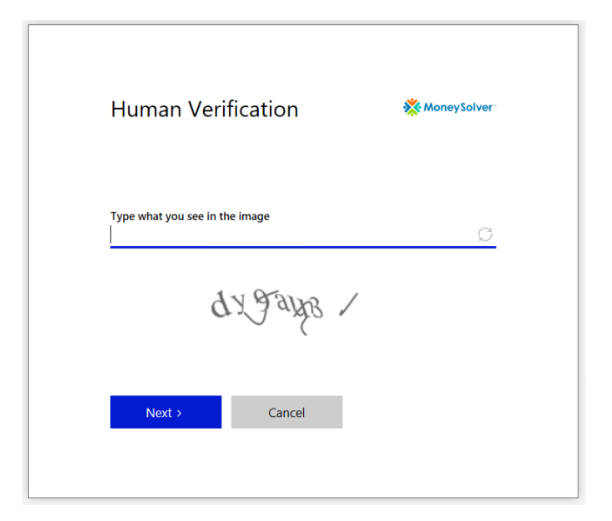

4. Enter the **pin code** sent to you **via text message** (the number on file for the enrolled user).

| A verification code has been sent to your mobile phone (*******405)<br>via SMS. Enter the code and click Verify. | SMS verifica                                   | tion                                          | 🔆 MoneySolver             |
|----------------------------------------------------------------------------------------------------|------------------------------------------------|-----------------------------------------------|---------------------------|
| RESEND<br>Verify Cancel                                                                                          | A verification code has via SMS. Enter the cod | s been sent to your r<br>le and click Verify. | nobile phone (*******405) |
| Verify Cancel                                                                                                    |                                                |                                               | RESEND                    |
|                                                                                                    | Verify                                         | Cancel                                        |                           |

5. Answer the **3 security questions**.

| Security questior            | าร     | X MoneySolver |
|------------------------------|--------|---------------|
| Question 1 of 3              |        |               |
| Favorite tires on motorcycle |        | \$            |
|                              |        |               |
| Next > C                     | Cancel |               |

6. Finally, you can **choose** to just unlock your account or reset your password AND unlock your account.

| Congratulat         | ions!                    | 🔆 MoneySolver |
|---------------------|--------------------------|---------------|
| Now you can reset y | our password or unlock y | your account. |
|                     |                          |               |
| Reset password      | and uplack account       |               |
|                     |                          |               |
|                     |                          |               |
|                     |                          |               |
|                     |                          |               |
|                     |                          |               |
|                     |                          |               |
| Finish              | Cancel                   |               |

#### **Proactively Change Windows Password**

A user can proactively change their Windows password before the 90-day expiration but no sooner than 5 days after last password set. This method is recommended over reactively changing the password as it is faster and does not require answers to security questions.

- 1. Navigate to the website <a href="https://munerissui.taxdefensenetwork.com/adaxes#/SignIn">https://munerissui.taxdefensenetwork.com/adaxes#/SignIn</a>
- 2. Sign in using your current Windows credentials (username is firstname.lastname)

| ♥     Welcome, Please Sign In       ←     →     C     https://r       □     Moneysolver Favorites | × +<br>nunerissui.taxdefensenetwork.com/Adax | es/SelfService/#/Sig 🖉 🏠 | - I X |
|---------------------------------------------------------------------------------------------------|----------------------------------------------|--------------------------|-------|
|                                                                                                   |                                              |                          |       |
|                                                                                                   | Self-Service                                 | 🔆 MoneySolver            |       |
|                                                                                                   | Usemame<br>test.user1                        |                          |       |
|                                                                                                   | Pessword                                     |                          |       |
|                                                                                                   | SIGN IN                                      | Forgot your password?    |       |
|                                                                                                   | ENG DEU FRA                                  |                          |       |

3. Click the Change Password button in the top right corner of the page

|   | lest oseri v                                      |
|---|---------------------------------------------------|
| , | Filter                                            |
|   |                                                   |
|   | ت د د                                             |
|   | Your password expires in 89 days                  |
|   | The password was last changed today               |
|   | The password was last changed today.              |
|   |                                                   |
|   | CHANGE PASSWORD                                   |
|   |                                                   |
|   |                                                   |
|   | You are enrolled for password self-service.       |
|   | This allows you to reset your password and unlock |
|   | your account.                                     |
|   |                                                   |
|   | REENROLL DISENROLL                                |

4. Enter your current good password, create/confirm your new password and finally click the OK button when finished. Please note that your new password meets the password policy.

| Cha | nge Passw     | ord                 |           |                 | × |
|-----|---------------|---------------------|-----------|-----------------|---|
|     | Old password  | •••••               |           | ٦               |   |
|     | New password  |                     |           | (•)             |   |
|     | Confirm new p | assword<br>GENERATE | SPELL OUT | PASSWORD POLICY |   |
|     | ок            | CANCEL              |           |                 |   |

5. You will be taken back to the previous/main page. Note your new password expiry information.

| tter<br>S<br>Your password expires in 90 days.<br>The password was last changed today. |     |
|----------------------------------------------------------------------------------------|-----|
| Your password expires in 90 days.<br>The password was last changed today.              | )   |
| Your password expires in 90 days.<br>The password was last changed today.              |     |
| Your password expires in 90 days.<br>The password was last changed today.              |     |
| The password was last changed today.                                                   |     |
| The password was last changed today.                                                   |     |
|                                                                                        |     |
|                                                                                        |     |
| CHANGE PASSWORD                                                                        |     |
|                                                                                        |     |
|                                                                                        |     |
| You are enrolled for password self-service.                                            |     |
| This allows you to reset your password and unlo                                        | ock |
| your account.                                                                          |     |
|                                                                                        |     |
| REENROLL                                                                               |     |

#### **Change Expired Windows Password**

If a password has expired after its 90 days, a user can reactively change it at the computer logon screen or by accessing the Adaxes website. It is recommended to not wait until expiration as this method takes longer and requires security questions to be answered.

- 1. Access the Adaxes system via one of the two methods depending on your scenario.
  - a. For users sitting in front of the computer they are trying to access, click the "Reset Password" button at the logon page.

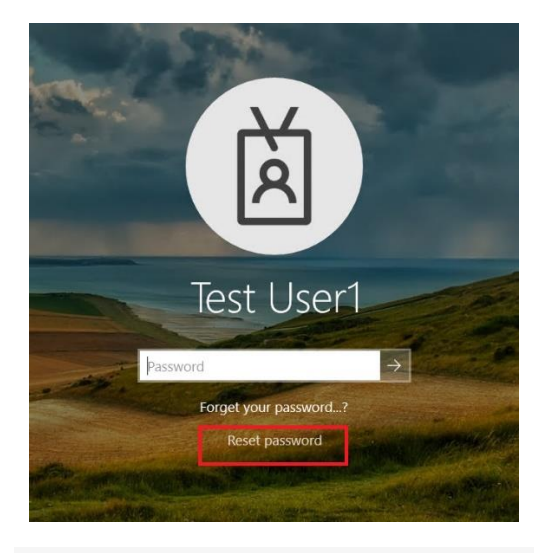

| Here you can reset your forgotten password and |                  |
|------------------------------------------------|------------------|
| account. Enter your username and click Next.   | l/or unlock your |
| Username<br>TAXDEFENSE\test.user1              | (i)              |
| Next > Cancel                                  |                  |

b. For users who remote into another machine such as Tax Professionals, proceed to access the Adaxes website <a href="https://munerissui.taxdefensenetwork.com/adaxes#/SignIn">https://munerissui.taxdefensenetwork.com/adaxes#/SignIn</a>

| 🖻 💸 Welcome, Please Sign In 🛛 🗙 🕂              |                                                 |                           |       |      |     | - 0         | × |
|------------------------------------------------|-------------------------------------------------|---------------------------|-------|------|-----|-------------|---|
| ← → C 🖞 https://munerissui.taxdefense          | enetwork.com/adaxes/selfse                      | vice <sup>#</sup> /SignIn | τô    | 5⁄≣  | (j) | Not syncing |   |
| Moneysolver Favorites                          |                                                 |                           |       |      |     |             |   |
|                                                |                                                 |                           |       |      |     |             |   |
|                                                |                                                 |                           |       |      |     |             |   |
|                                                |                                                 |                           |       |      |     |             |   |
| Salf Sor                                       | avico.                                          | Money Solver              |       |      |     |             |   |
| 561-561                                        | vice                                            | A money source            |       |      |     |             |   |
|                                                |                                                 |                           |       |      |     |             |   |
| litername                                      |                                                 |                           |       |      |     |             |   |
| test.user1                                     |                                                 | i                         |       |      |     |             |   |
|                                                |                                                 |                           |       |      |     |             |   |
| Password                                       |                                                 |                           |       |      |     |             |   |
|                                                |                                                 |                           |       |      |     |             |   |
|                                                | _                                               |                           |       |      |     |             |   |
| SIGN                                           | IN                                              | Forgot your password?     |       |      |     |             |   |
|                                                |                                                 |                           |       |      |     |             |   |
| ENG DEU FRA                                    |                                                 |                           |       |      |     |             |   |
|                                                |                                                 |                           |       |      |     |             |   |
|                                                |                                                 |                           |       |      |     |             |   |
|                                                |                                                 |                           |       |      |     |             |   |
|                                                |                                                 |                           |       |      |     |             |   |
|                                                |                                                 |                           |       |      |     |             |   |
| Reset passw                                    | vord                                            | 💥 Mo                      | oneyS | olve | r   |             |   |
| 1                                              |                                                 |                           |       |      |     |             |   |
|                                                |                                                 |                           |       |      |     |             |   |
|                                                |                                                 |                           |       |      |     |             |   |
|                                                |                                                 |                           |       |      |     |             |   |
| Here you can reset yo<br>account. Enter your u | our forgotten passwore<br>sername and click Nex | d and/or unlock<br>d.     | your  |      |     |             |   |
|                                                |                                                 |                           |       |      |     |             |   |
|                                                |                                                 |                           |       |      |     |             |   |
| Username                                       |                                                 |                           |       |      |     |             |   |
| test.user1                                     |                                                 |                           |       | (i   | )   |             |   |
|                                                |                                                 |                           |       |      |     |             |   |
|                                                |                                                 |                           |       |      |     |             |   |
|                                                |                                                 |                           |       |      |     |             |   |
| NEXT >                                         | CANCEL                                          |                           |       |      |     |             |   |
|                                                |                                                 |                           |       |      |     |             |   |
|                                                |                                                 |                           |       |      |     |             |   |

2. Complete the Human Verification screen.

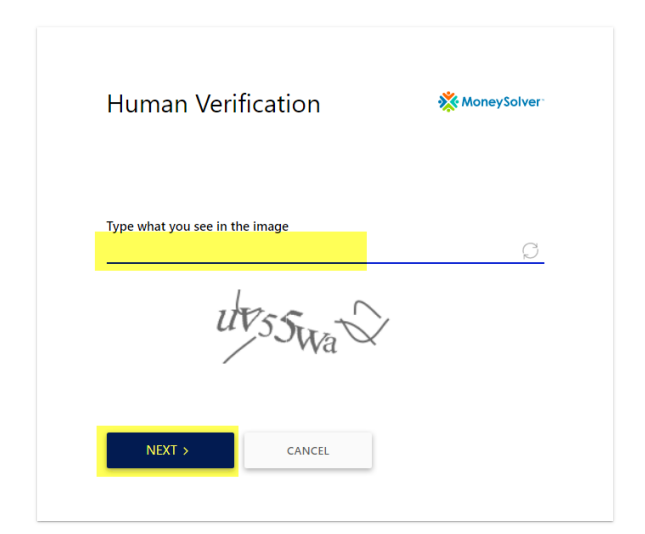

3. Enter the **pin code** sent to you **via text message** (the number on file for the enrolled user).

| SMS verificat                                      | ion                                        | 🔆 MoneySolver          |
|----------------------------------------------------|--------------------------------------------|------------------------|
| A verification code has<br>via SMS. Enter the code | been sent to your mob<br>and click Verify. | ile phone (*******405) |
| Verification code                                  |                                            | RECEND                 |
|                                                    |                                            | RESEND                 |

4. Answer the 3 security questions.

| Security que                 | estions | 🔆 MoneySolver |
|------------------------------|---------|---------------|
| Question <mark>1 of 3</mark> |         |               |
| Favorite tires for motor     | cycle   | <u>^</u>      |
| NEXT >                       | CANCEL  |               |

5. Create a new password. Please note that the new password must meet the criteria of the password policy.

| password. |           |                    |
|-----------|-----------|--------------------|
|           |           | (                  |
|           |           |                    |
|           |           | (9                 |
| GENERATE  | SPELL OUT | PASSWORD POLICY    |
|           |           |                    |
|           | GENERATE  | GENERATE SPELL OUT |

6. You have successfully reset your password.

| 🔆 MoneySolver                                                                                         |
|----------------------------------------------------------------------------------------------------|
| Success!<br>Your password has been successfully reset.<br>You may now log in using your new password. |
| CONTINUE                                                                                              |